## 電子學習平台 (Moodle) 登入指引

Moodle 為學院新設的一套電子學習平台,主要給學生在學季期間瀏覽閱讀所報讀科目的講義或參考資料。

登入方法:

1. 進入學院網站: <u>http://www.yfts.org</u>,在主頁面最右下方於連結點擊"<u>電子學習平台 (Moodle)</u>"進入平台。

| BT HI IS IN HE SA                  | 學院課程              | 學院資訊 | 支持我們                        | 圖書館               |
|------------------------------------|-------------------|------|-----------------------------|-------------------|
| Lan Fook Theological Seminary      | 道學碩士課程(MDiv)      | 科目預告 | 奉獻方法                        |                   |
|                                    | 神學學士課程(BTh)       | 教務資訊 | 神學教育主日                      |                   |
| ♥九龍荔枝角長沙灣道789 號恩福中心16 樓            | 跨文化宣教碩士課程(MACCM)  | 各項費用 |                             |                   |
| 📞 35527987 / 35527738   🖨 35527926 | 跨文化宣教副學士課程(AACCM) | 常見問題 |                             |                   |
| ⊠ info@yfts.org                    | 聖經研究碩士課程 (MABS)   | 聯絡我們 |                             |                   |
|                                    | 聖經研究學士課程 (BBS)    |      |                             |                   |
|                                    | 聖經研究副學士課程 (AABS)  |      |                             |                   |
|                                    | 釋經講道文學碩士課程(MAEP)  |      |                             |                   |
|                                    | 各項費用              |      |                             |                   |
|                                    |                   |      |                             |                   |
|                                    |                   | ł    | <sup>鐵</sup> 位空缺 私隱條例 惡劣天氣安 | 排 電子學習平台 (Moodle) |

2. 點擊連結 "登入電子學習平台 (Moodle)"

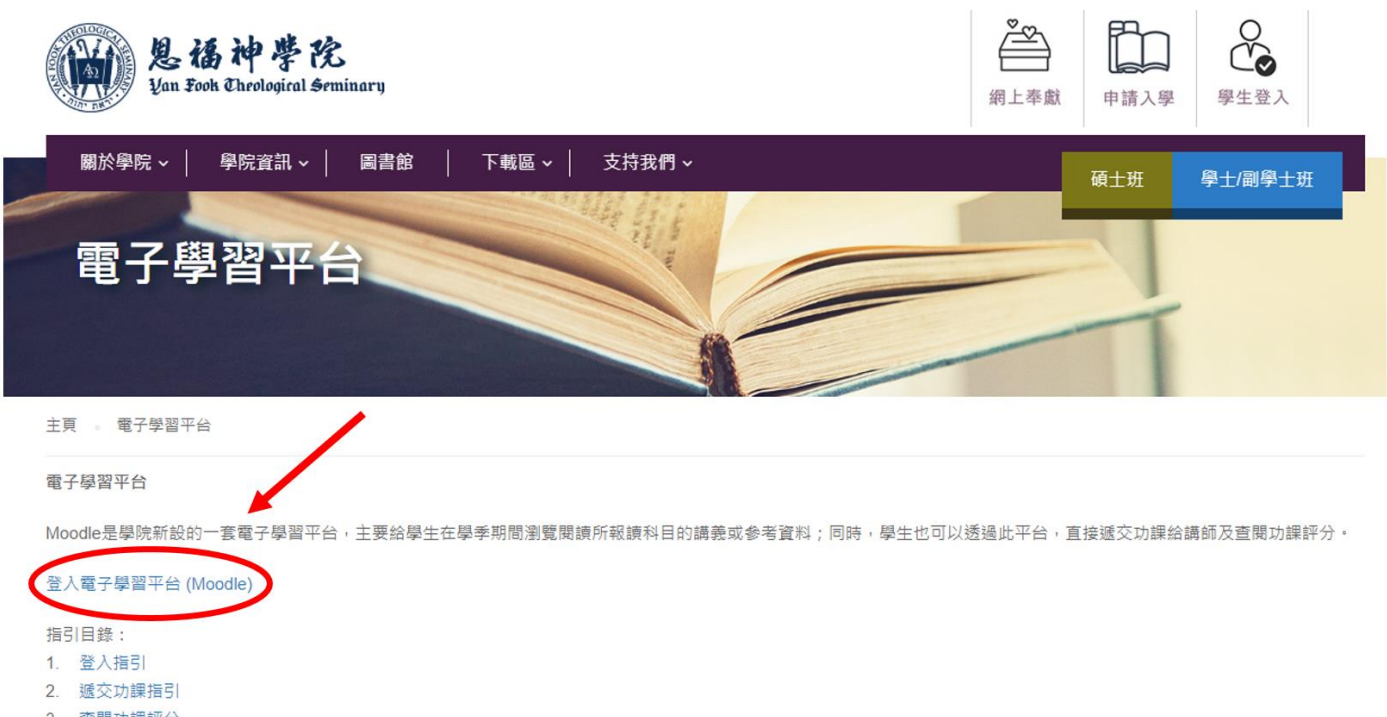

3. 查閱功課評分

3.依下圖指示登入

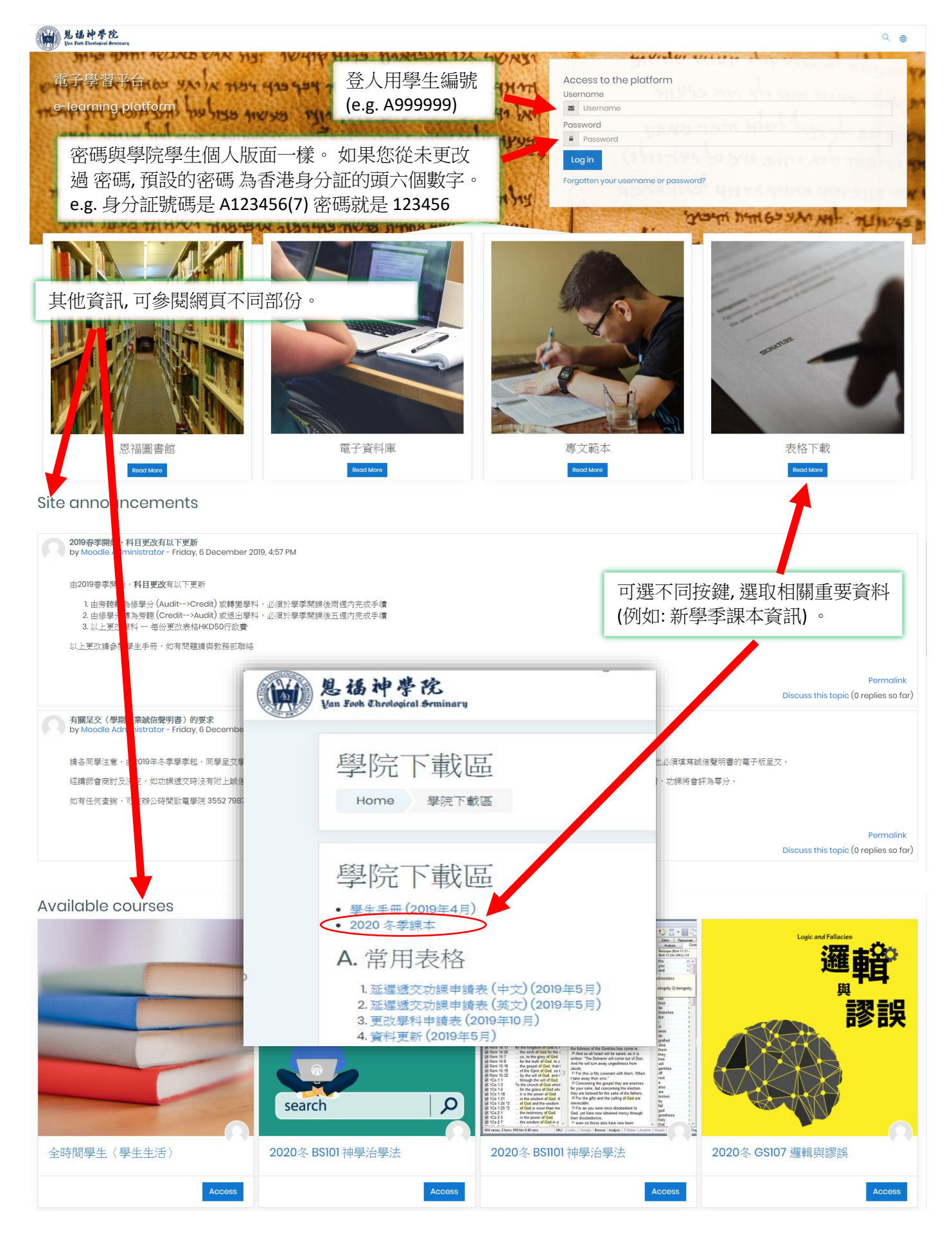

4. 登入後便可以瀏覽已報讀學科的參考閱讀資料 (請同學以個人溫習閱讀為限, 切勿轉載)。

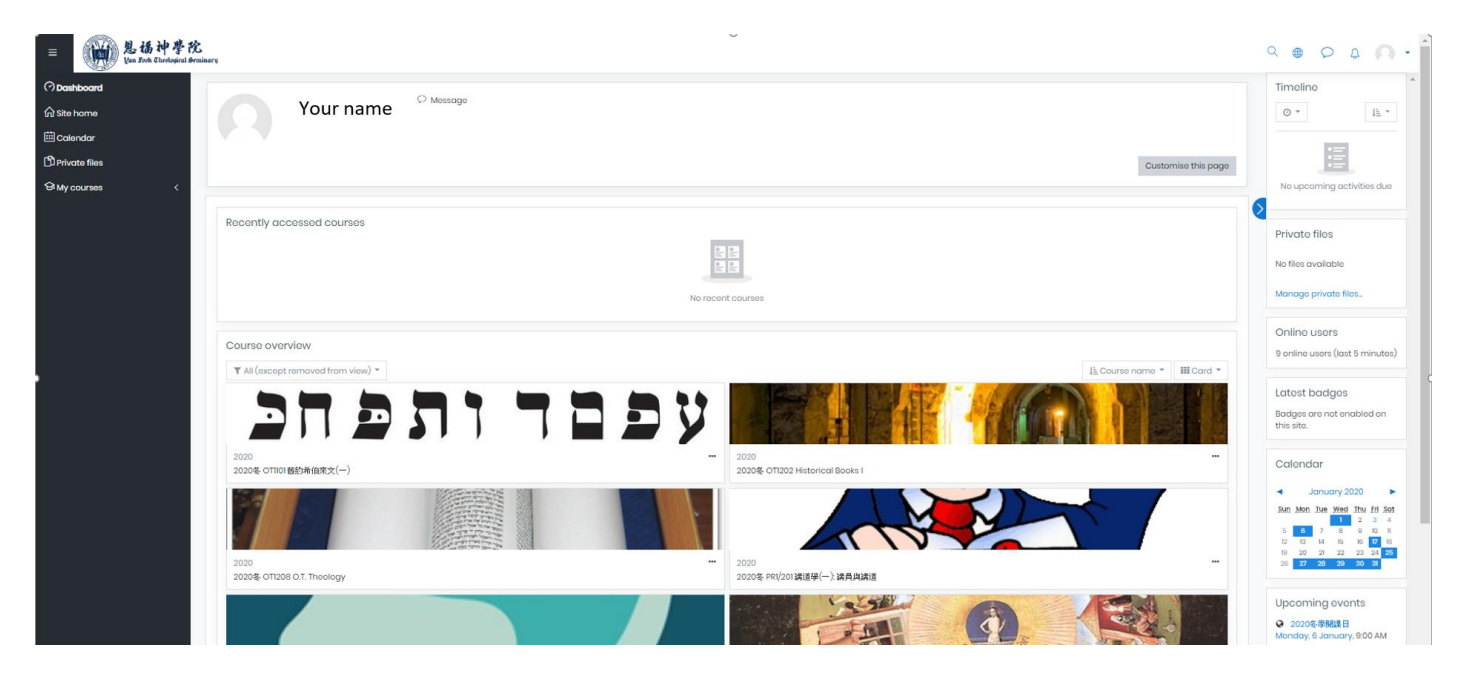